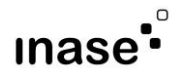

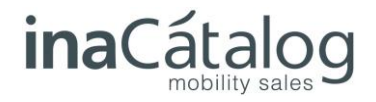

# CONFIGURACIÓN LECTOR KDC

A continuación se detallan los pasos para configurar fácilmente el lector KDC, simplemente, leyendo los correspondientes códigos de barras.

## 1.-RESTAURAR CONFIGURACIÓN

Tras leer el siguiente código de barras, el lector recupera la configuración de fábrica.

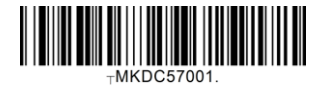

## 2.-HABILITAR OPCION IPHONE

Con este código de barras se activa la configuración compatible con el sistema operativo del iPad.

Bluetooth Profile = IPHONE

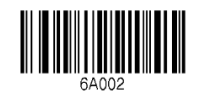

# 3.-CONECTAR CON IPAD

Este procedimiento varía según el modelo del iPad, dividiéndose en iPad Air o modelos anteriores. Evidentemente, el iPad ha de tener el bluetooth activado.

### iPads anteriores al iPad Air

Tras leer el siguiente código de barras, el lector buscará dispositivos bluetooth a su alcance y, una vez muestra los resultados, hay que elegir el iPad correspondiente para emparejar los dos dispositivos.

Enable Discovering

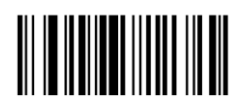

### iPad Air o posteriores

Tras leer el siguiente código de barras, el lector se mostrará disponible para el resto de dispositivos bluetooth a su alcance y será el iPad el que lo detectará en su apartado correspondiente (ajustes, general, bluetooth.) y, una vez detectado, hay que pulsar sobre el para emparejar los dos dispositivos.

Enter Pairing Mode

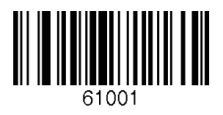